# Перечень теоретических и практических заданий к дифференцированному зачету по ОП.04 Информационные технологии (2 курс, 3 семестр 2022-2023 уч. г.)

**Форма контроля:** Практическая работа (Опрос) **Описательная часть:** По выбору выполнить одно теоретическое и одно практическое задание.

## Перечень теоретических заданий: Задание №1

Охарактеризовать следующие понятия информационных технологий:

- 1) Информационные технологии;
- 2) Цель информационной технологии;
- 3) Инструментарий информационной технологии.
- 4) Требовнаия к информационным технологиям.
- 5) Виды информационных технологий

| Оценка | Показатели оценки                       |  |
|--------|-----------------------------------------|--|
| 3      | Правильно охарактеризованы 2-3 понятия. |  |
| 4      | Правильно охарактеризованы 4 понятия.   |  |
| 5      | Правильно охарактеризованы все понятия. |  |

#### Задание №2

Охарактеризовать классификации информационных технологий по следующим признакам:

- 1) По методам и средствам обработки данных:
- 2) По обслуживаемым предметным областям:

#### 3) По типу пользовательского интерфейса.

| Оценка | Показатели оценки                           |
|--------|---------------------------------------------|
| 3      | Правильно охарактеризована 1 классификация. |

| 4 | Правильно охарактеризованы 2 классификации    |  |
|---|-----------------------------------------------|--|
| 5 | Правильно охарактеризованы все классификации. |  |

## Задание №3

Перечислить и охарактеризовать с более подробным объяснением одного из методов информационных технологий.

| Оценка | Показатели оценки                                                                                                    |
|--------|----------------------------------------------------------------------------------------------------|
| 3      | Перечислены все средства и методы информационных технологий.                                                                 |
| 4      | Перечислены и охарактеризованы все средства и методы информационных технологий.                                              |
| 5      | Перечислитены и охарактеризованы все средства и методы информационных технологий и рассказать побробней про один из методов. |

## Задание №4

Ответьте на вопросы:

1. На какие группы можно разделить программные средства информационных технологий.

2. Перечислить разновидности ОС.

3. Перечислить программные среды которые реализуют отдельные операции и задачи ИТ.

| Оценка | Показатели оценки                        |  |
|--------|------------------------------------------|--|
| 3      | Правильно дан ответ на один из вопросов. |  |
| 4      | Дан ответ на любые два вопроса.          |  |
| 5      | Даны ответы на вопросы.                  |  |

## Перечень практических заданий: Задание №1

- Задание:
- Откройте документ «Дом, который построил Джек».
- Оформите заголовок стихотворения полужирным шрифтом.
- Оформите:
  - 1 строку курсивом;
  - 2 строку полужирным, курсивом;
  - 3 строку полужирным, подчеркнутым;
  - 4 строку курсивом, подчеркнутым.
- В 5 строке выделите каждое слово своим цветом.

- В 6, 7, 8, 9 выделите каждую строку своим цветом.
- В строках 10-13 все буквы «о» оформите 22 размером шрифта, а «ж» 8 размером.
- Оформите:
- словосочетания «Который построил Джек» полужирным;
- «В доме» подчеркнутым, курсивом.

# Дом, который построил Джек

Вот дом,

Который построил Джек.

А это пшеница,

Которая в темном чулане хранится

В доме,

Который построил Джек.

А это веселая птица-синица,

Которая ловко ворует пшеницу,

Которая в темном чулане хранится

В доме,

Который построил Джек.

Вот кот, который пугает и ловит синицу,

Которая ловко ворует пшеницу,

Которая в темном чулане хранится

В доме,

Который построил Джек.

Вот пес без хвоста,

Который за шиворот треплет кота,

Который пугает и ловит синицу,

Которая ловко ворует пшеницу,

Которая в темном чулане хранится

В доме,

Который построил Джек.

А это корова безрогая,

Лягнувшая старого пса без хвоста,

Который за шиворот треплет кота,

Который пугает и ловит синицу,

Которая ловко ворует пшеницу,

Которая в темном чулане хранится

В доме,

Который построил Джек.

А это старушка седая и строгая,

Которая доит корову безрогую,

Лягнувшую старого пса без хвоста,

Который за шиворот треплет кота,

Который пугает и ловит синицу,

Которая ловко ворует пшеницу,

Которая в темном чулане хранится

В доме,

Который построил Джек.

| Оценка | Показатели оценки                                  |
|--------|----------------------------------------------------|
| 3      | Выполнено и продемонстрировано 3 пункта задания.   |
| 4      | Выполнено и продемонстрировано 5 пунктов задания.  |
| 5      | Выполнены и продемонстрированы все пункты задания. |

# Задание №2

#### «Создание презентации и вставка объектов»

Задание: По заданному тексту и картинкам создать презентацию (не менее 5 слайдов).

Иван Пущин происходил из родовитой дворянской семьи. Его отец был сенатор, генерал лейтенант морского флота, имел 12 человек детей и весьма ограниченные средства к существованию. В лицее Пущин пользовался любовью всех товарищей. Пушкин и Пущин жили рядом. Пущин в своих воспоминаниях рассказывал, что являлся умиротворяющим посредником между Пушкиным и товарищами, сглаживая резкость и неловкости своего друга.

После окончания Лицея Пущин часто встречался с Пушкиным.

11 января 1825 года Пущин посетил Пушкина в селе Михайловское, находившегося в ссылке под надзором полиции и духовенства. Пушкин писал об этом:

... Поэта дом опальный,

О Пущин мой. ты первый посетил;

Ты усладил изгнанья день печальный,

Ты в день его Лицея превратил.

Пущин привез Пушкину "Горе от ума" - бессмертное произведение Грибоедова. 14 декабря 1825 года в Петербурге свершилось историческое событие - восстание декабристов. Пущин был одним из активных участников восстания на Сенатской площади, за что был арестован и доставлен на гаупвахту Зимнего дворца, позже отправлен на каторгу вместе с другими декабристами. Жена декабриста Никиты Муравьева Александра Григорьевна передала Пущину листок с посланием Пушкина "И.И. Пущину"

Мой первый друг, мой друг бесценный!

И я судьбу благославил,

Когда мой двор уединенный,

Печальным снегом занесенный,

Твой колокольчик огласил.

Молю святое провиденье:

Да голос мой душе твоей

Дарует то же утешенье,

Да озарит он заточенье

Лучом лицейских ясных дней.

Друзьям не суждено было встретится. Произведение Пушкина «Записки о Пушкине» были впервые опубликованы в журнале «Атеней» в 1859 году.

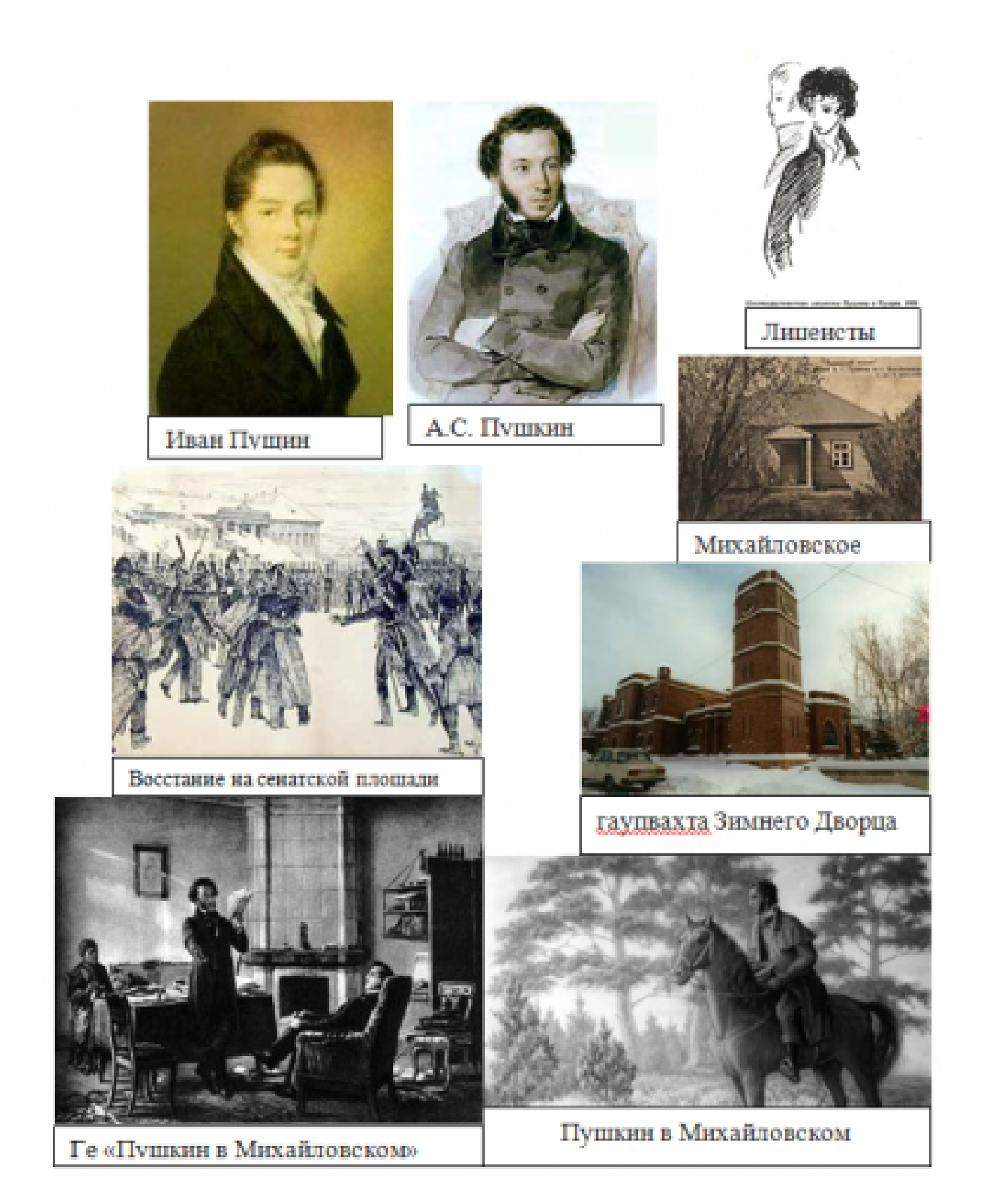

| Оценка | Показатели оценки                                  |  |
|--------|----------------------------------------------------|--|
| 3      | Созданная презентация содержит не менее 5 слайдов. |  |
|        |                                                    |  |

| 4 | Созданная презентация содержит не менее 5 слайдов и присутствуют изображения по теме.           |
|---|-------------------------------------------------------------------------------------------------|
| 5 | Созданная презентация содержит не менее 5 слайдов, присутствуют изображения и имеется анимация. |

## Задание №3

Создайте структуру базы данных в MS Access.

## Задание 1. Создание новой базы данных «Students».

- Запустите программу MS Access;
- Меню: Файл Создать;
- В области задач выберите команду Новая база данных...
- В диалоговом окне Файл новой базы данных выберите вашу папку и укажите имя файла.

## Задание 2. Создание таблицы «Студенты».

Таблицы состоят из полей и записей. Полями называются столбцы, а строки – записями.

- Выберите вкладку *Таблицы* → щелкнете по кнопке *Создать* → выберите режим *Конструктор*.
- Создайте следующие поля:

| Ş | Код студента  | Числовой     | номер зачетки или номер студенческого билета |
|---|---------------|--------------|----------------------------------------------|
|   | Фамилия       | Текстовый    |                                              |
|   | Имя           | Текстовый    |                                              |
|   | Отчество      | Текстовый    |                                              |
|   | Адрес         | Поле МЕМО    | адрес проживания студента                    |
|   | День рождения | Дата/время   |                                              |
|   | Стипендия     | Логический   |                                              |
|   | Фото          | Поле объекта | фото студента                                |
|   | 1             |              |                                              |

- Сделайте поле Код студента ключевым.
- Закройте окно конструктора и, при запросе о сохранении задайте имя Студенты.
- Откройте таблицу для заполнения данными.
- Заполните таблицу «Студенты»

| Код студента | Фамилия    | Имя    | Отчество     | Адрес                                          | День рождения | Стипенд             |
|--------------|------------|--------|--------------|------------------------------------------------|---------------|---------------------|
| 01           | Петров     | Андрей | Алексеевич   | Иркутский р-он пос. Жилкино д.1 кв.20          | 14.11.1985    |                     |
| 02           | Лопатина   | Ольга  | Николаевна   | Иркутский р-он пос. Маркова ул.Мира д.48 кв.25 | 04.01.1985    |                     |
| 03           | Филлипов   | Михаил | Григорьевич  | г. Иркутск ул. Бонсова 21-10                   | 20.04.1986    | <b>~</b>            |
| 04           | Кротова    | Ксения | Владимировна | г. Иркутск ул. Байкальская д.163 кв.18         | 26.10.1986    | <b>~</b>            |
| 05           | Егоров     | Андрей | Валерьевич   | г. Иркутск ул. Сергеева д. 30 кв. 154          | 11.11.1983    |                     |
| 06           | Зайцева    | Елена  | Романовна    | г. Иркутск ул. Маяковского д. 55 кв. 5         | 21.05.1985    |                     |
| 07           | Филимонов  | Иван   | Иванович     | г. Иркутск ул. Алмазная д. 68 кв. 85           | 01.01.1987    |                     |
| 08           | Кандрашкин | Роман  | Олегович     | г. Иркутск ул. Ярославского д. 216 кв. 25      | 25.09.1988    | <ul><li>✓</li></ul> |
| 09           | Панов      | Леонид | Викторович   | г. Ангарск ул. Центральная д. 1 кв. 1          | 04.10.1986    |                     |
| 10           | Кипяткова  | Ольга  | Антоновна    | г. Иркутск ул. Ярославского д. 12 кв. 5        | 23.07.1986    | <b>~</b>            |

• Закройте таблицу с сохранением данных.

Задание 3. Создание таблицы «Оценки».

• Создайте таблицу «Оценки», со следующими полями:

| 🔟 Оценки : таблица |            |            |  |  |
|--------------------|------------|------------|--|--|
|                    | Имя поля   | Тип данных |  |  |
| ß                  | Код оценки | Числовой   |  |  |
|                    | Оценка     | Текстовый  |  |  |
|                    |            |            |  |  |

Заполните ее данными:

| 🔲 Оценки : таблица 💦 🔲 🖾 |            |                     |  |  |
|--------------------------|------------|---------------------|--|--|
|                          | Код оценки | Оценка              |  |  |
|                          | 2          | неудовлетворительно |  |  |
|                          | 3          | удовлетворительно   |  |  |
|                          | 4          | хорошо              |  |  |
|                          | 5          | отлично             |  |  |

| Оценка | Показатели оценки                                                                                                |
|--------|----------------------------------------------------------------------------------------------------|
| 3      | Создана одна из таблиц и заполнена данными.                                                                      |
| 4      | Созданы таблицы "Студент", "Оценки" и заполнены данными, но структура таблиц не полностью соответствует заданию. |
| 5      | Созданы таблицы "Студент", "Оценки" и заполнены данными.                                                         |